## Jak aktywować usługi BLIK ?

Proces aktywacji przedstawiamy na przykładzie wersji aplikacji dla urządzeń z system Android. Aktywacja dla urządzeń z systemem iOS jest analogiczna.

1. Pobierz lub zaktualizuj aplikację "Nasz Bank" w sklepie Google Play

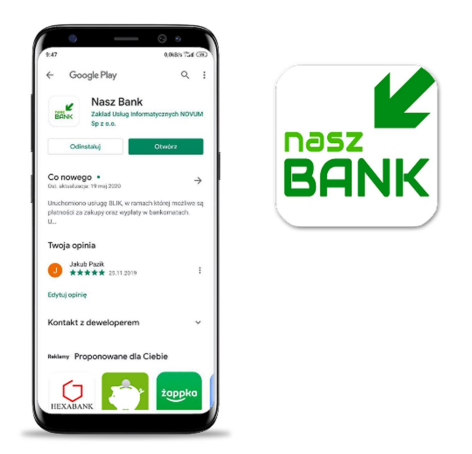

2. Zaloguj się do aplikacji i wejdź w opcje "Ustawienia"

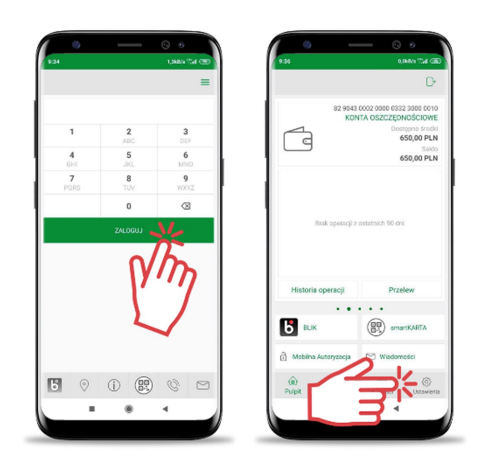

**3.** Wybierz opcję **"BLIK"** i przesuń suwakiem na tryb **"Włączony"**, a następnie zapoznaj się z Regulaminem usługi BLIK, zaakceptuj Regulamin i **ZAPISZ** ustawienia

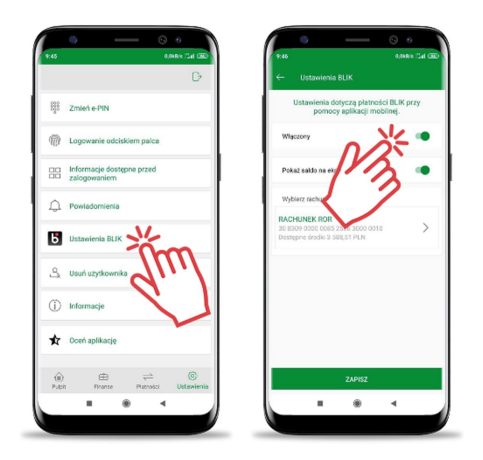

4. Zaakceptuj dyspozycję wpisując e-PIN lub używając cech biometrycznych i korzystaj z usług BLIK.

## Dołącz do milionów zadowolonych użytkowników !